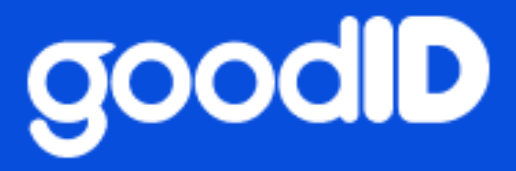

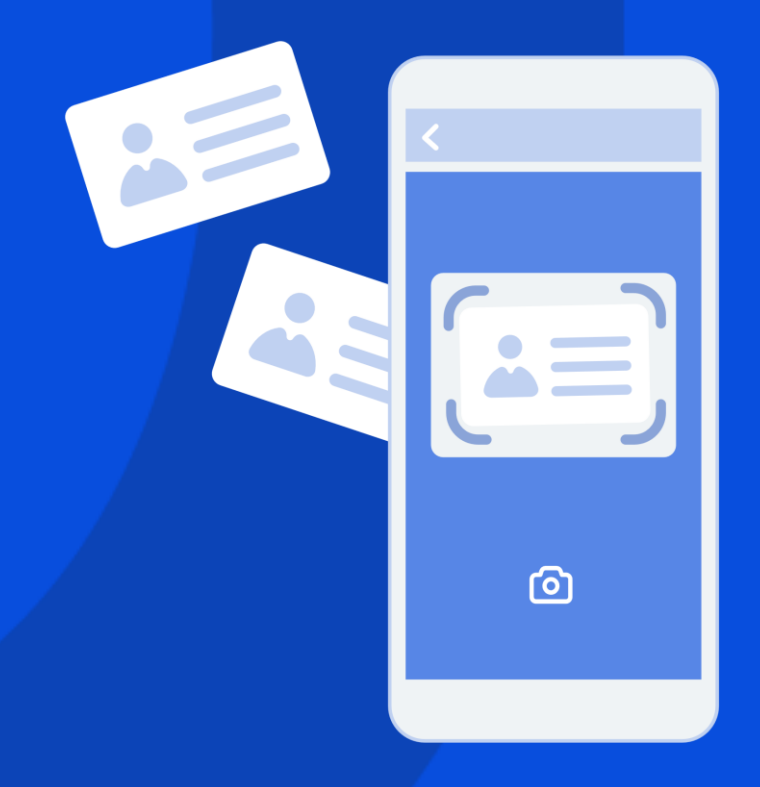

## GoodID Scanner Client Beállítási útmutató

∨1.2.1 2022.05.23.

# g

## Tartalomjegyzék

| 1. | Be                                     | eveze                    | tés                                                    |    |
|----|----------------------------------------|--------------------------|--------------------------------------------------------|----|
| 2. | Üz                                     | zemb                     | ehelyezési útmutató                                    | 4  |
| 2  | 2.1.                                   | Goo                      | dID Scanner Client telepítése                          | 4  |
| 4  | 2.2.                                   | Goo                      | dID Scanner Client kezdeti beállítása                  | 5  |
| 2  | 2.3.                                   | Goo                      | dID mobilalkalmazás letöltése                          | 5  |
| 2  | 2.4.                                   | Ada                      | tok beküldése a VIZA-ba                                | 6  |
| 3. | Go                                     | bodIE                    | Scanner Client adminisztrátori és felhasználói leírása | 7  |
|    | 3.1.                                   | Ren                      | dszerkövetelmények és telepítés                        | 7  |
|    | 3.1                                    | .1. ⊦                    | lálózati követelmények                                 | 7  |
|    | 3.2.                                   | Goo                      | dID Scanner Client funkciói                            | 8  |
|    | 3.2                                    | 2.1.                     | Várakozó okmányok mutatása                             | 8  |
|    | 3.2                                    | 2.2.                     | Ellenőrző lista mutatása                               | 9  |
|    | S                                      | Szoft∨                   | er verzió                                              | 9  |
|    | L                                      | icenc                    | c kód                                                  | 10 |
|    | F                                      | lálóza                   | ət                                                     | 10 |
|    | F                                      | PMS k                    | apcsolat                                               | 10 |
|    | C                                      | Goodl                    | D Scanner lokális kapcsolat                            | 10 |
|    | C                                      | Coodl                    | D Szerver kapcsolat                                    | 10 |
|    | Т                                      | ováb                     | bításra váró okmányok                                  | 10 |
|    | 3.2                                    | 2.3.                     | Új eszköz párosítása                                   | 10 |
|    | 3.2                                    | 2.4.                     | Beállítások                                            | 12 |
|    | F                                      | igyel                    | ő port száma                                           | 12 |
|    | L                                      | icens                    | sz kód                                                 | 12 |
|    | GoodID Scanner munkaállomás elnevezése |                          | 12                                                     |    |
|    | Д                                      | Adattovábbítás a PMS-nek |                                                        | 12 |
|    | h                                      | ndulá                    | IS                                                     | 12 |
|    | 3.2                                    | 2.5.                     | Frissítések ellenőrzése                                | 13 |
|    | 3.2                                    | 2.6.                     | Névjegy                                                | 13 |
|    | 3.2                                    | 2.7.                     | Kilépés                                                | 13 |
| 4. | Hi                                     | baelł                    | nárítás                                                |    |
| 4  | 4.1.                                   | Tele                     | pítés és elindítás                                     | 14 |
| 4  | 4.2.                                   | Páro                     | osítás                                                 | 15 |
| 4  | 4.3.                                   | Okn                      | nányolvasás                                            | 16 |

# g

| Loł    | xális adatátadás           | 16 |
|--------|----------------------------|----|
| Inte   | erneten történő adatküldés | 16 |
| 4.4.   | Egyéb hibák                | 16 |
| 5. Kap | csolatfelvétel             | 17 |

## 1. Bevezetés

A GoodID okostelefonos megoldásával a szálláshelyek gyorsan, egyszerűen, minimális ráfordítással regisztrálhatják vendégeiket és továbbíthatják a regisztráltak okmányadatait a VIZArendszerbe. A GoodID Scanner bármilyen profilú és méretű szálláshely számára professzionális megoldást nyújt, méghozzá a piacon jelenleg elérhető okmányolvasók árának töredékéért.

Ez az útmutató végigvezet a GoodID Scanner Client beállításának lépésein. Az okmányolvasás részletes menetét a *GoodID Scanner Felhasználói kézikönyv* tartalmazza, amelynek legfrissebb verziója a <u>https://scanner.goodid.net/felhasznaloi-kezikonyv</u> linken érhető el.

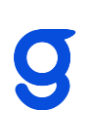

## 2. Üzembehelyezési útmutató

Az üzembehelyezési útmutató segítséget nyújt a GoodID Scanner Client gyors beállításához. A GoodID Scanner Client beállításhoz szükséges az alábbiakra:

- GoodID Scanner Client telepítésére.
- Licenc kódra, amelyet a GoodID Scanner Client megrendelését visszaigazoló emailben talál.
- A PMS szolgáltatója által használt port számra, ezért kérem forduljon a PMS szolgáltatójához.
- GoodID alkalmazásra, amelyet letölthet 2.3 pontban megadott módon.
- A PMS szoftverre.

A GoodID Scanner az alábbi összetevőkből áll:

- **PMS**: A szálláshely alkalmazottja által a szálláshely üzemeltetéséhez használt asztali alkalmazás. Ez az alkalmazás kapja meg és továbbítja az okmányadatokat a VIZA felé.
- **Munkaállomás**: A szálláshely által használt számítógép, amin fut a PMS asztali alkalmazás és a GoodID Scanner Client asztali alkalmazás
- **GoodID Scanner Client**: A munkaállomáson futó Windows asztali alkalmazás, amely fogadja a beolvasott adatokat a GoodID mobilalkalmazástól és továbbítja ezen adatokat a PMS asztali alkalmazás számára.
- **GoodID mobilalkalmazás:** Az a mobilalkalmazás, amely GoodID Scanner-üzemmódban beolvassa az okmányt.

## 2.1. GoodID Scanner Client telepítése

A mindenkor aktuális telepítő csomag az alábbi linken érhető el:

https://pms-client.goodid.net/static/installer/GIDSClient.msi

A telepítő lépéseit követve telepíthetjük a GoodID Scanner Client-et.

A sikeres telepítés után a Windows Start menüjének keresőjébe írjuk be, hogy GoodID Scanner Client és indítsuk el a programot.

A továbbiakban úgynevezett tálca ikonként (tray icon) a háttérben fut majd a GoodID Scanner Client. A GoodID Scanner Client tálca ikonjára jobb gombbal kattintva érhetőek el az alkalmazás funkciói.

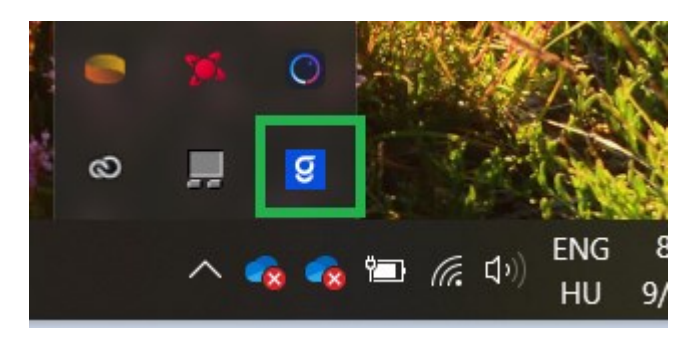

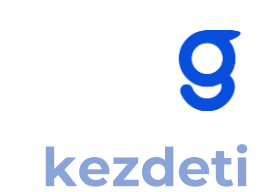

## 2.2. GoodID Scanner Client kezdeti beállítása

A GoodID Scanner szolgáltatást az alábbi oldalon rendelheti meg:

#### https://scanner.goodid.net

A megrendelést visszaigazoló emailben található **licenc kódot** (pl: 1234-1234-1234) a beállítások menüpontban adhatja meg. A licenc kód megadása után zárja be, majd indítsa újra az alkalmazást.

Következő lépésként a Beállítások menüpontban ellenőrizze a "Figyelő port száma" adatát. Ezt egyeztesse a PMS szolgáltatójával. A GoodID Scanner Client alapértelmezetten a 8000-es portot használja.

Opcionálisan megadhatja a GoodID Scanner munkaállomás elnevezését. Amennyiben több munkaállommással rendelkezik ez alapján döntheti majd el, hogy a GoodID melyik munkaállomásra továbbítsa a beolvasott okmányok adatait.

**FONTOS:** Amennyiben eddig nem tette meg, kérem töltse le a GoodID Scanner Client alkalmazást a 2.3. fejezetben leírtak szerint!

Válassza az "Új eszköz párosítása…" menüpontot, amely után a képernyőn megjelenik egy QR kód (Olvassa be a QR kódot a GoodID alkalmazással a párosításhoz. Sikeres párosítás esetén az ablak automatikusan bezáródik.

**FONTOS:** A GoodID Scanner Client és a GoodID alkalmazás közötti kommunikáció történhet a lokális hálózaton vagy az interneten keresztül. Az interneten keresztül történő adatátadáshoz szükséges a GoodID Scanner Client 1.4-es verziója, illetve a GoodID alkalmazásban engedélyezni a Beállításokban az "Adatok küldése interneten" funkciót.

Lokális hálózaton keresztüli kommunikáció esetén ügyeljen arra a párosítás és az okmányolvasás közben, hogy a GoodID mobilalkalmazás és a GoodID Scanner Client egy hálózaton legyenek, a GoodID Scanner Client által használt port szabad legyen, illetve a tűzfal beállítások ne akadályozzák a kommunikációt.

Ezután a GoodID Scanner okmányolvasó alkalmazás készen áll az okmányolvasásra. Az okmányolvasás pontos lépéseihez kérem tekintse át a GoodID Scanner felhasználói kézikönyvet, illetve egyeztessen a PMS szolgáltatójával a PMS alkalmazásban történő okmányolvasáshoz.

## 2.3. GoodID mobilalkalmazás letöltése

Kérjük, töltse le a "**GoodID – Digitális irattárca**" mobilalkalmazást az alkalmazásboltokból. A GoodID egy Android 4.3+ és iOS 9+ operációs rendszerrel működő eszközökre ingyenesen letölthető mobilalkalmazás. A GoodID - digitális irattárca az alapja a GoodID Scanner szolgáltatásnak. Az eredetileg egyéni okmánytárcaként működő applikációban a szálláshelyi "okmányolvasó üzemmód" bekapcsolása a PMS rendszerrel történő összekötés eredményeként valósul meg.

Letöltés:

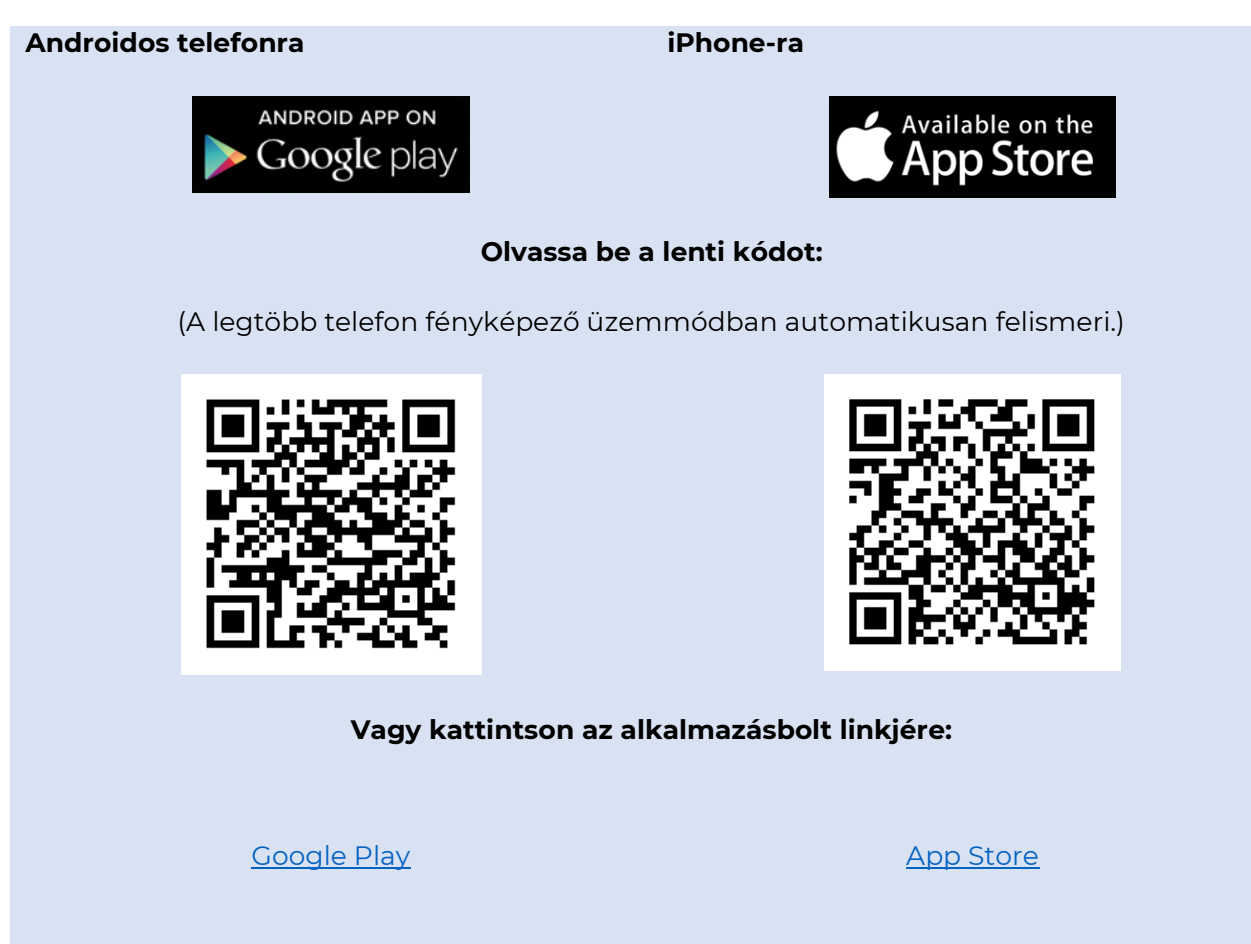

Haladjon végig a telepítési lépéseken. A telepítés során, amennyiben mobileszköze kéri, engedélyezze az NFC-funkció használatát.

Sikeres telepítés után lépjen tovább a második lépésre. Amennyiben a GoodID telepítése során problémája merülne fel, vegye fel a kapcsolatot az alkalmazás fejlesztőjével az <u>okmanyolvaso@goodid.net</u> e-mail címen.

## 2.4. Adatok beküldése a VIZA-ba

A GoodID Scanner Client aktiválásával és a PMS szoftverből indított okmányadat átvitel kapcsán forduljon a PMS szolgáltatójához.

g

## 3. GoodID Scanner Client adminisztrátori és felhasználói leírása

## 3.1. Rendszerkövetelmények és telepítés

A GoodID Scanner Client jelenleg a Windows 7 feletti operációs rendszereket támogatja:

- Windows 7
- Windows 8.1
- Windows 10

Egyéb szoftveres, vagy hardverkövetelménye nincs a GoodID Scanner Client-nek.

A telepítő az alábbi mappába telepíti le az alkalmazást:

C:\Users\<Username>\AppData\Local\GIDSClient

#### 3.1.1. Hálózati követelmények

A GoodID alkalmazás és a GoodID Scanner Client közötti adatátadás kétféleképpen történhet. Lehetséges a helyi hálózaton keresztül átadni az adatokat. Ilyen esetben ügyeljen arra, hogy a GoodID Scanner Client-et futtató eszköz és a GoodID alkalmazást futtató telefon egy hálózaton legyenek. Ebben az esetben a 3.2.2 pontban leírt ellenőrző lista "GoodID Scanner kapcsolat" mezőjének teli zöld jelzést kell adnia, hogy az adatátadás sikerüljön.

Az interneten történő adatátadást a GoodID alkalmazásban szükséges engedélyezni. A Beállítások menüpontban az "Adatküldés interneten keresztül" funkciót kell engedélyezni. Ebben az esetben az ellenőrző listában a GoodID Szerver kapcsolatnak kell teli zöld jelzést mutatnia. Így amikor a GoodID Scanner Client aktív akkor megjelennek az adatok az alkalmazásban.

A GoodID alkalmazással beolvasott adatokat a GoodID Scanner Client számára titkosítja a GoodID alkalmazás, így azokhoz az ID&Trust Kft. nem fér hozzá.

**Fontos**: A GoodID alkalmazás az adatokat vagy lokálisan vagy az interneten keresztül küldi el GoodID Scanner Client számára. Egyszerre mind a két csatornát nem használja a GoodID alkalmazás. Az viszont lehetséges, hogy egy GoodID alkalmazás interneten, egy pedig lokális hálózaton küldi át az adatokat a GoodID Scanner Client részére.

**Fontos**: Interneten történő adatküldés esetén, amennyiben az okmányolvasástól számított 72 órán belül nem használja a kiválasztott munkaállomást (nem indítja el a GoodID Scanner Clientet, vagy nincs internetkapcsolata) és az nem hívja le az adatokat a GoodID Szerverről akkor az adatok automatikusan törlésre kerülnek. A GoodID Szerverről történő adatlehívást a GoodID Scanner Client automatikusan elvégzi, ha eléri a GoodID Szervert.

## 3.2. GoodID Scanner Client funkciói

#### 3.2.1. Várakozó okmányok mutatása

Az alábbi képernyőn láthatja a beolvasott okmányokat.

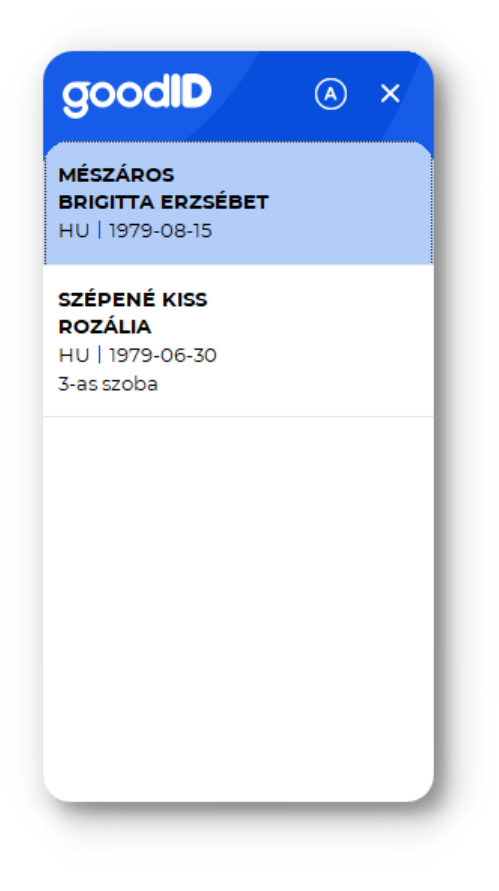

Az adattovábbítás a PMS felé kézi vagy automatikus módon történhet az alábbiak szerint:

- Az ablak jobb felső sorában látható "A" vagy "M"-re nyomva válthatunk a kézi vagy automatikusa adattovábbítás módján.
- Kézi esetén a kijelölt okmányt adja át a GoodID Scanner Client, automatikus esetén a soron következő okmányadatot.
- Amennyiben kézi adattovábbítás kerül beállításra, de nem választ ki okmányadatot, úgy nem történik adattovábbítás.

Lehetősége van a GoodID alkalmazásban megjegyzést fűzni a beolvasáshoz, amelyet a GoodID Scanner Client felületén is megjelenítünk. A megjegyzés legfeljebb 100 karakter hosszúságú lehet. A megjegyzés nem kerül továbbításra a PMS felé, ez csak a GoodID Scanner Client felületén jelenik meg.

A GoodID Scanner Client automatikusan törli az adatokat amennyiben a PMS számára továbbítja, vagy a GoodID Scanner Client-hez történő megérkezéstől számított 72 óra letelt.

#### 3.2.2. Ellenőrző lista mutatása

Az ellenőrző lista segítséget nyújt a hibafelderítés során. Az egyes elemek jelentése:

| goodID                           | A) ×  |
|----------------------------------|-------|
| GoodID Scanner Client st         | átusz |
| Szoftververzió                   | 0     |
| Licenc kód                       | 0     |
| Hálózat                          | 0     |
| PMS kapcsolat                    | 0     |
| GoodID Scanner lokális kapcsolat | 0     |
| GoodID Szerver kapcsolat         |       |
| Továbbításra váró okmányok       | 1 db  |
|                                  |       |
|                                  |       |
|                                  |       |

#### Szoftver verzió

A GoodID Scanner Client ellenőrzi, hogy az aktuális legfrissebb verzióját használja-e, amennyiben nem kérem frissítse az alkalmazást.

#### Licenc kód

A megadott licenc kód érvényességét jelzi, amennyiben hiba van ellenőrizze, hogy megfelelő licenc kódot adott-e meg.

#### Hálózat

A GoodID Scanner Client-et futtató eszköz alkalmas-e a megfelelő hálózati kapcsolat kialakítására (pl.: van-e hálózati kártya, van-e IP cím kiosztva a gép számára).

A GoodID Scanner Client és a GoodID alkalmazás közötti hálózati kapcsolat állapotát mutatja.

#### PMS kapcsolat

A GoodID Scanner Client és a PMS szoftver közötti kapcsolat állapotát mutatja.

#### GoodID Scanner lokális kapcsolat

A GoodID alkalmazás és a GoodID Scanner Client közötti kapcsolat állapotát mutatja a lokális

hálózaton. Aktív kapcsolat esetén teli zöld kör, inaktív kapcsolat esetén pedig az alábbi jelet $^{igodot}$ .

#### GoodID Szerver kapcsolat

A GoodID Scanner Client és a GoodID Szerver közötti kapcsolat állapotát mutatja. Aktív kapcsolat

esetén teli zöld kör, inaktív kapcsolat esetén pedig az alábbi jelet<sup>O</sup>.

#### Továbbításra váró okmányok

A GoodID Scanner Client alkalmazásban továbbításra váró okmányok számát mutatja.

### 3.2.3. Új eszköz párosítása

Ennek a menüpontnak a segítségével párosíthatja össze a GoodID Scanner Client alkalmazását a GoodID alkalmazással. Olvassa be a QR kódot a GoodID alkalmazás segítségével.

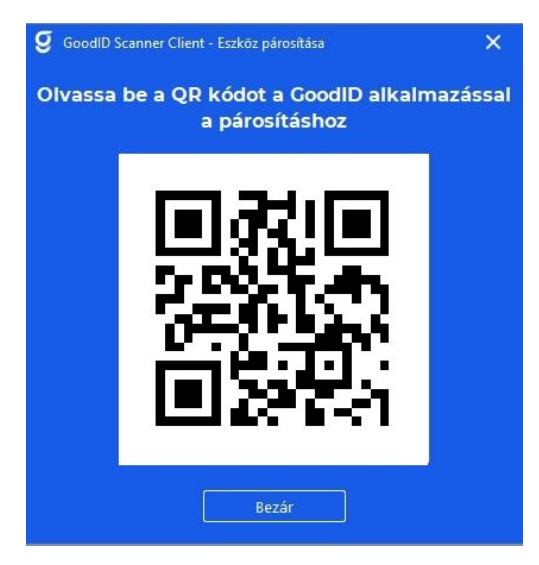

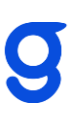

Sikeres párosítás esetén a QR kódot tartalmazó ablak automatikusan bezáródik, illetve a GoodID alkalmazás okmányolvasó üzemmódba vált át.

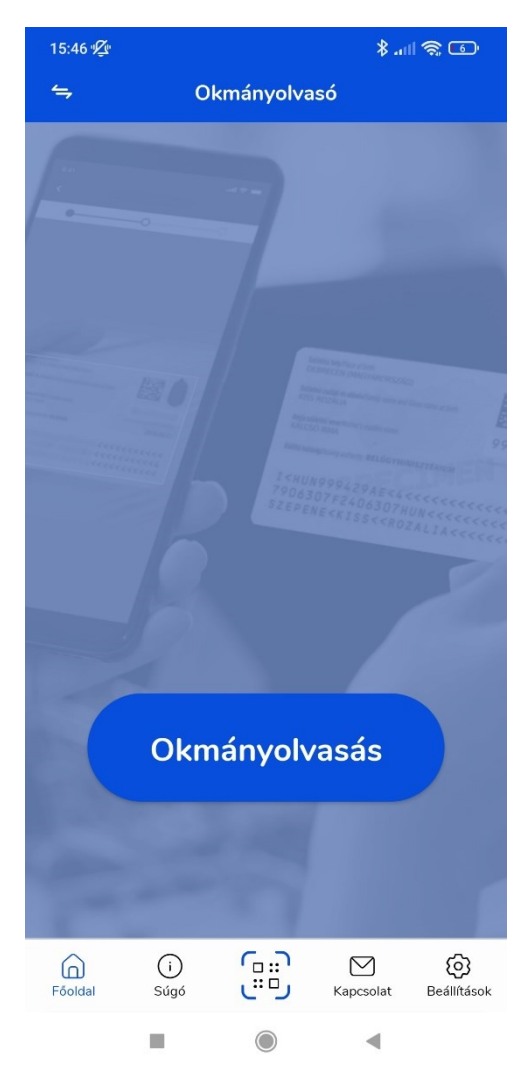

### 3.2.4. Beállítások

|                                       |                                   | ^      |
|---------------------------------------|-----------------------------------|--------|
| Beállítások                           |                                   |        |
| Nyelv                                 | Magyar                            | $\sim$ |
| Figyelő port száma                    | 8000                              |        |
| Licenc kód                            |                                   |        |
| GoodID Scanner munkaállomás elnevezés | WRK                               | - 788  |
| Adattovábbítás PMS-nek                | 🗌 Kézi (kiválasztás által)        |        |
| Indulás                               | 🗸 Induljon a számítógéppel együtt |        |
|                                       |                                   |        |
|                                       | Ment                              | Mégsem |

#### Nyelv

Az alkalmazás jelenleg a magyar és angol nyelvet támogatja.

#### Figyelő port száma

A GoodID Scanner Client és a PMS szoftver közötti kapcsolat beállításához szükséges, egyeztesse a PMS szolgáltatójával.

#### Licensz kód

A megrendelés során visszakapott licensz kód (pl.: 1234-1234-1234).

#### GoodID Scanner munkaállomás elnevezése

Amennyiben egy GoodID alkalmazást több munkaállomáshoz párosít akkor ennek az adatnak a segítségével döntheti el az okmányolvasó felületén, hogy mely munkaállomásra továbbítsa a beolvasott okmány adatokat.

A munkaállomás egy szabadon választható részből és egy rendszer által generált részből áll.

#### Adattovábbítás a PMS-nek

Kézi (kiválasztás által) opció elfogadása esetén a kijelölt okmányt adja át a GoodID Scanner Client, amennyiben nem választja ki ezt az opciót akkor a soron következő okmányadatot adja át a GoodID Scanner Client a PMS szoftvernek.

#### Indulás

A számítógép indításával automatikusan elindul a GoodID Scanner Client alkalmazás is.

A végrehajtott változtatásokat kérem mentse el a "Ment" gomb segítségével.

Kézi esetén a kijelölt okmányt adja át a GoodID Scanner Client, automatikus esetén a soron következő okmányadatot.

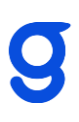

#### 3.2.5. Frissítések ellenőrzése

A GoodID Scanner Client alkalmazás ellenőrzi, hogy rendelkezésre áll-e újabb verziót, amennyiben igen, kérem frissítse a szoftvert.

Kérem ellenőrizze, hogy rendelkezik-e internetkapcsolattal a GoodID Scanner Client alkalmazás.

### 3.2.6. Névjegy

| g GoodID Sca | anner Client - Névjegy                                                               | × |
|--------------|--------------------------------------------------------------------------------------|---|
| g            | GoodID Scanner Client<br>v1.6<br>Copyright © 2022 ID&Trust Ltd. All rights reserved. |   |
| וסטָדפּו     | Rendszerinformáció Bezár                                                             |   |

A GoodID Scanner Client verziószámát tartalmazza, Illetve a "Rendszer információ" menüpont alatt további technikai információkat találhat az alkalmazásról.

Hibaelhárítás esetén kérem használja a Rendszerinformáció alatt található "Küld" funkciót és a küldés azonosítóját (pl.: 1234-1234-1234), valamint a hibajelenség rövid leírását küldje el az <u>okmanyolvaso@goodid.net</u> -re.

#### 3.2.7. Kilépés

A kilépés gombbal leállítja a GoodID Scanner Client alkalmazást.

## 4. Hibaelhárítás

## 4.1. Telepítés és elindítás

A telepítéshez adminisztrátori jogosultság szükséges.

Engedélyezze (Allow access) a Windows tűzfalon a GoodID Scanner Client alkalmazást.

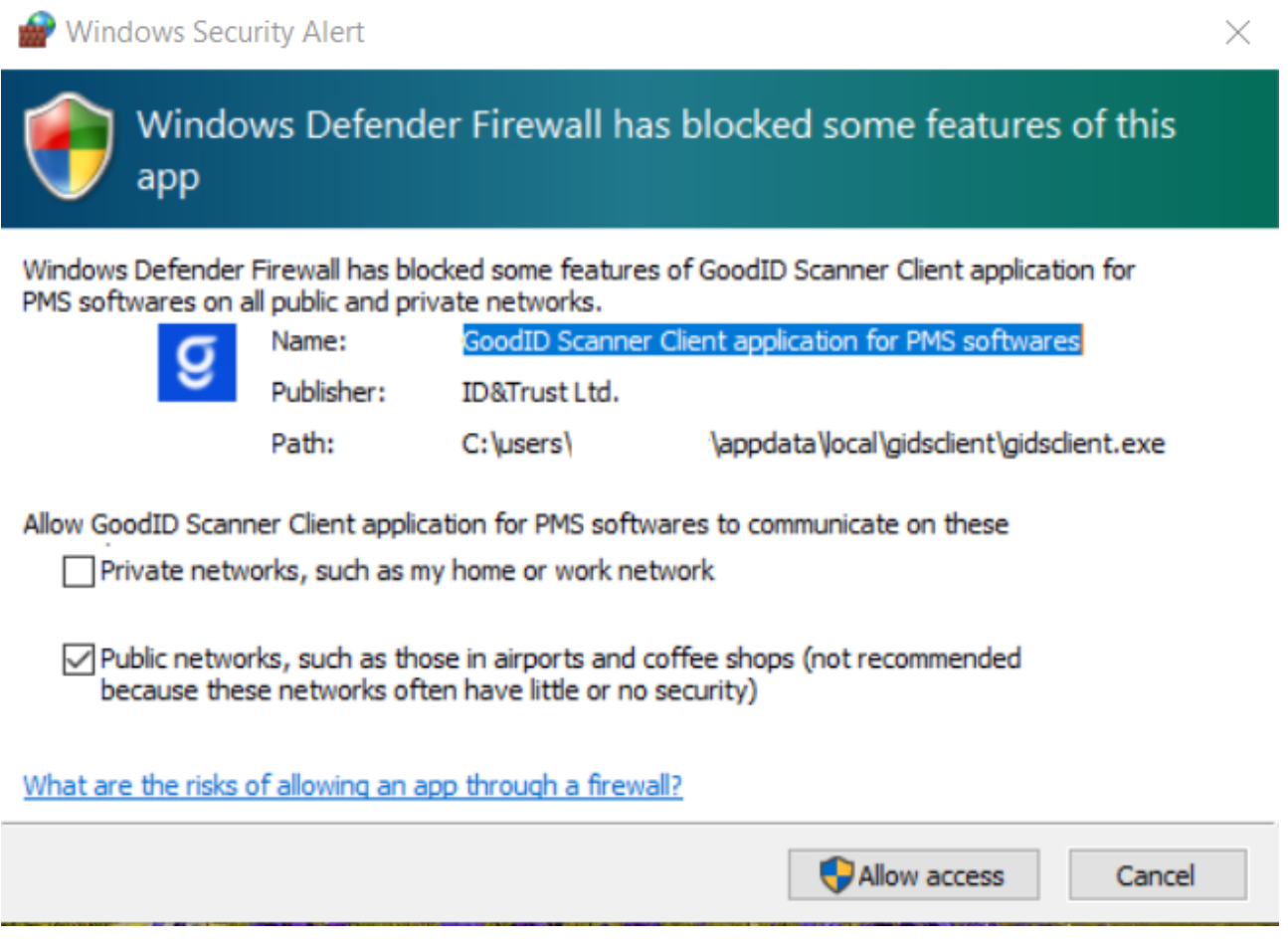

## 4.2. Párosítás

#### Nincs accommodationID beállítva

Vegye fel a kapcsolatot a PMS szolgáltatójával

## No connection could be made because the target mahine actively refused it on port XXXX

Ellenőrizze, hogy egy példányban fut-e a GoodID Scanner Client, illetve más alkalmazás nem használja-e a "Figyelő port száma" alatt beállított portot.

Sikertelen párosítás esetén, amennyiben a GoodID alkalmazásban "**A munkaállomás hozzáadása nem sikerült. Próbálja újra később**." hibaüzenetet kapja akkor ellenőrizze, hogy

- a legfrissebb GoodID Scanner Client alkalmazást és GoodID alkalmazást használja-e.
- a GoodID alkalmazás és a GoodID Scanner Client-et futtató eszközök rendelkeznek-e internetkapcsolattal, illetve ugyanazon a hálózaton vannak-e.
- megfelelő licenc kódot adott-e meg.

Indítsa újra a GoodID mobilalkalmazást és párosítsa újra a GoodID alkalmazást.

 a GoodID alkalmazást futtató mobileszközén nyisson meg egy böngészőt és írja be a címsorba az alábbi URL-t és ellenőrizze, hogy "Ok!" választ kap-e: {munkaállomás IP címe}:{beállított port}/goodid-scanner/status

Ellenőrizze tűzfalon/routeren, hogy nincs-e letiltva a GoodID Scanner Client és a GoodID alkalmazás közötti kommunikáció.

Amennyiben a fentiek nem oldották meg a problémát kérem a 5. pontban leírtak szerint küldje a logokat a support részére.

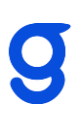

### 4.3. Okmányolvasás

Az okmányolvasás sikeresen megtörténik az alkalmazásban, de nem jelenik meg a GoodID Scanner Client-ben akkor ellenőrizze:

#### Lokális adatátadás

- a GoodID alkalmazás és a GoodID Scanner Client-et futtató eszközök rendelkeznek-e internetkapcsolattal, illetve ugyanazon a hálózaton vannak-e (lásd .az ellenőrző lista GoodID Scanner lokális kapcsolat pontját.
- a GoodID alkalmazást futtató mobileszközön nyisson meg egy böngészőt és írja be a címsorba az alábbi URL-t és ellenőrizze, hogy "Ok!" választ kap-e: {munkaállomás IP címe}:{beállított port}/goodid-scanner/status
- Ellenőrizze tűzfalon/routeren, hogy nincs-e letiltva a GoodID Scanner Client és a GoodID alkalmazás közötti kommunikáció.

#### Interneten történő adatküldés

A GoodID Scanner Client eléri-e a GoodID szervert (lásd az ellenőrző lista GoodID Szerver kapcsolat pontját.

### 4.4. Egyéb hibák

#### Nem fogadja el a licenc kódot a GoodID Scanner Client

| eállítások                            |                                   |
|---------------------------------------|-----------------------------------|
| lyelv                                 | Magyar                            |
| igyelő port száma                     | 8000                              |
| icenc kód                             | 1234-1234-1234                    |
| GoodID Scanner munkaállomás elnevezés | WRK -4                            |
| dattovábbítás PMS-nek                 | 🗌 Kézi (kiválasztás által)        |
| ndulás                                | 🔽 Induljon a számítógéppel együtt |

Amennyiben megadja licenc kódot, de a beviteli mező kerete piros marad és nem tudja elmenteni a beállításokat akkor rossz licenc kódot adott meg. Kérem ellenőrizze, hogy megfelelő licenc kódot adott-e meg.

#### A frissítés ellenőrzése sikertelen!

Ellenőrizze az internetkapcsolatot.

#### A szerver nem érhető el!

A frissítés ellenőrzése sikertelen volt, mert nem elérhető a GoodID Scanner Client frissítést tartalmazó szervere, próbálja később újra.

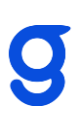

## 5. Kapcsolatfelvétel

A kapcsolatfelvétel során kérem írja le a hibajelenséget és hogy milyen folyamat során, milyen lépésekkel futott hibára.

Kérem, küldje el az operációs rendszer és a GoodID Scanner Client verziószámát, valamint az okmányolvasás során használt mobiltelefon típusát és a GoodID alkalmazás verziószámát.

Amennyiben lehetséges a hibáról csatoljon képernyőfelvételt, illetve küldje el a GoodID Scanner Client, illetve a GoodID alkalmazás logjait.

A GoodID alkalmazás logjait a Kapcsolat menüpontban lévő email címet választva küldheti el az <u>okmanyolvaso@goodid.net</u> -re.

A GoodID Scanner Client logjait a Névjegy->Rendszerinformáció->Küld funkció segítségével küldheti el. Kérjük a hibabejelentéséhez mellékelje a küldés azonosítóját (pl: 1234-1234).

Amennyiben Ön az alábbi PMS szolgáltatók egyikét használja kérem forduljon közvetlenül az ügyfélszolgálatukhoz:

- EOS ügyviteli szoftver HC Delta Kft.
- Flexys
- Maistro PMS
- Rhino Szálloda

Egyéb esetben kérem követlenül keresse a GoodID Scanner ügyfélszolgálatát:

okmanyolvaso@goodid.net

Magyarországi munkanapokon 9:00-17:00 között: +36-1-773-3900